| EAFIT Epik                                                                                                    | Ejecutar Proceso Cálculo de Promedios                                                |       |                                                                                                    | Fecha Elaboración:<br>2021/09/15                                              |
|----------------------------------------------------------------------------------------------------|--------------------------------------------------------------------------------------|-------|----------------------------------------------------------------------------------------------------|-------------------------------------------------------------------------------|
| Nombre funcionalidad :                                                                                                    | Calculo de promedios programa                                                        |       |                                                                                                    |                                                                               |
| Descripción de la funcionalidad :                                                                                                    | Permite calcular y registrar el promedio semestral y acumulado del estudiante.       |       |                                                                                                    |                                                                               |
| Ruta EPIK :                                                                                                    | Menú principal > Gestión Curricular > Calificaciones > Calculo de promedios programa |       |                                                                                                    |                                                                               |
| Actor/Usuario :                                                                                                    | Administrativo                                                                       |       |                                                                                                    |                                                                               |
| Prerrequisito                                                                                                    | Ejecutor del<br>paso                                                                 | Pasos | Pasos principales                                                                                                    | Mensajes<br>(Informativo/Advertencia/Vali<br>dación)                          |
| 1.Tener parametrizado<br>parametrizacion-promedios (Opciones<br>de Cálculo de Promedios<br>Académicos).<br>2. Tener parametrizado tabla-ciclo-                                                                                                    |                                                                                      |       | El usuario ingresa a la opción del sistema agregando un nuevo <b>ID</b><br>Control Ejecución y selecciona la opción Añadir.                                                |                                                                               |
| lectivo-sesión (Agrupamiento de<br>ciclos electivos).<br>3. Tener parametrizado ciclo-lectivo-<br>efectivo                                                                                                    | Usuario                                                                              | 1     |                                                                                                    |                                                                               |
| * Definición tablas de repetición tabla-<br>plan-repeticion.                                                                                                    |                                                                                      |       |                                                                                                    |                                                                               |
|                                                                                                    | Usuario                                                                              | 2     | El usuario selecciona el valor <b>EAFIT</b> en el campo <b>Institución</b><br>Académica.                                                                                   |                                                                               |
|                                                                                                    | Usuario                                                                              | 3     | El usuario hace clic en el campo Grado Académico.                                                                                                    |                                                                               |
|                                                                                                    | Sistemas                                                                             | 4     | El sistema presenta los grados académicos sobre los cuales el usuario tiene seguridad de datos.                                                                            |                                                                               |
|                                                                                                    | Usuario                                                                              | 5     | El usuario selecciona el Grado académico.                                                                                                    |                                                                               |
|                                                                                                    | Usuario                                                                              | 6     | El usuario hace clic en el campo Ciclo Lectivo.                                                                                                    |                                                                               |
|                                                                                                    | Sistemas                                                                             | 7     | El sistema presenta los <b>Ciclos lectivos</b> a apartir del ciclo lectivo efectivo<br>definido en nueva parametrización y con base en el grado académico<br>seleccionado. |                                                                               |
|                                                                                                    | Usuario                                                                              | 8     | El usuario selecciona el ciclo lectivo correspondiente.                                                                                                    |                                                                               |
|                                                                                                    | Usuario                                                                              | 9     | En la sección de Modo Ejecución selecciona Modo Normal                                                                                                    |                                                                               |
|                                                                                                    | Usuario                                                                              | 10    | El usuario hace clic en el botón <b>Ejec.</b>                                                                                                    |                                                                               |
|                                                                                                    | Usuario                                                                              | 11    | El usuario hace clic en la opcion <b>Monitor de procesos</b> .                                                                                                    |                                                                               |
| En el cálculo de los datos anteriores<br>se debe tener en cuenta la<br>parametrización que se encuentra<br>plasmado en la parametrización de<br>promedios y descrito en los casos de<br>uso<br>1. parametrizacion-promedios<br>2. tabla-ciclo-lectivo-sesión<br>(Agrupamiento de ciclos electivos). | Sistemas                                                                             | 13    | Al finalizar, el sistema insertará los valores correspondientes a los siguientes campos en la funcionalidad historial de ciclo lectivo, pestaña Nota media especial.       |                                                                               |
|                                                                                                    | Flujo Alterno: Ejecutar Modo de Ejecución Promedio Inválidos                         |       |                                                                                                    |                                                                               |
|                                                                                                    | Usuario                                                                              | 9.1   | El usuario selecciona Modo de Ejecución Promedios Inválidos                                                                                                    | Los promedios a calcular<br>serán lo que se encuentren en<br>estado inválido  |
|                                                                                                    | Flujo Alterno: Ejecutar Modo de Ejecución Promedio con Error                         |       |                                                                                                    |                                                                               |
|                                                                                                    | Usuario                                                                              | 9.1   | El usuario selecciona Modo de Ejecución Promedios con Error                                                                                                    | Los promedios a calcular<br>serán lo que se encuentren en<br>estado Error     |
|                                                                                                    | Flujo Alterno: Ejecutar Modo de Ejecución Retomar Promedios en Curso                 |       |                                                                                                    |                                                                               |
|                                                                                                    | Usuario                                                                              | 9.1   | El usuario selecciona Modo de Ejecución Promedios en Curso                                                                                                    | Los promedios a calcular<br>serán lo que se encuentren en<br>estado EN Curso. |